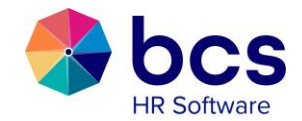

### Handleiding - Nova Manager Self Service

#### 1 Algemeen

In deze handleiding zullen de diverse functionaliteiten van Nova worden beschreven.

Nova is een online web portaal, waarmee werknemers zelfstandig gegevens kunnen raadplegen en waarmee ze mutaties aan de personeelsadministratie kunnen doorgeven.

Er wordt ingelogd via een zogenaamde HTTPS-verbinding met als doel een veilige uitwisseling van gegevens. Alle data die over en weer worden verzonden, zijn versleuteld en voor onbevoegden onleesbaar. Middels een autorisatie- en authenticatieprotocol krijgt alleen u toegang tot uw gegevens.

#### 2 Inhoudsopgave

| 1  | Algemeen1                   |
|----|-----------------------------|
| 2  | Inhoudsopgave1              |
| 3  | Functionaliteit             |
| 4  | Planning                    |
| 5  | Medewerkers (gegevens)7     |
| 6  | Competenties                |
| 7  | Accorderen9                 |
| 8  | Berichten                   |
| 9  | Ziekte11                    |
| 10 | Sollicitanten               |
| 11 | Tijdregistratie             |
| 12 | Overzichten                 |
| 13 | ProcesOverzicht             |
| 14 | Wijzigen manager rol Nova18 |
|    |                             |

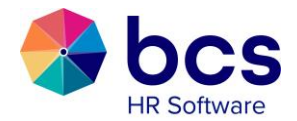

#### Functionaliteit 3

Onderstaand de instructies met betrekking tot de Manager Self Service (MSS) functionaliteiten van Polaris Nova.

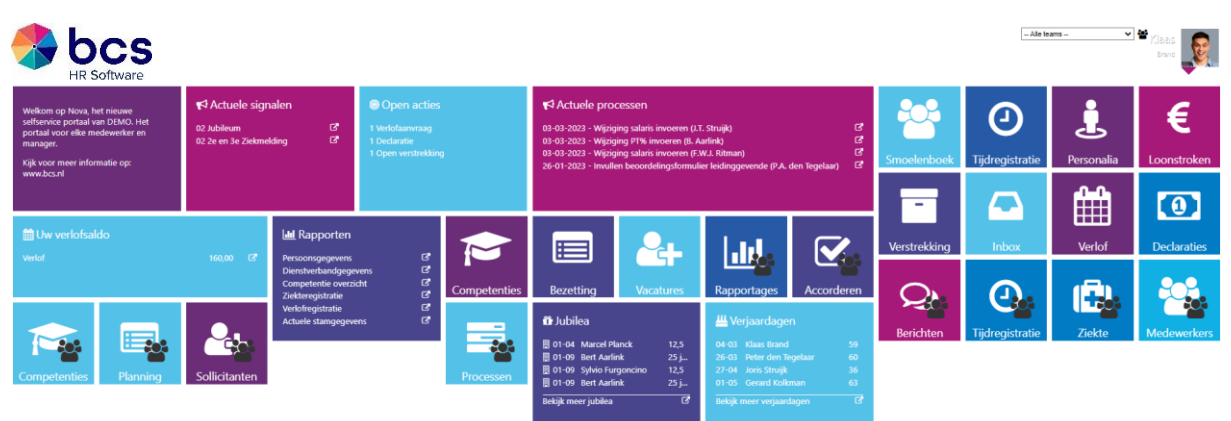

De startpagina bevat een overzicht van uw gegevens en een doorklik mogelijkheid naar de verschillende functionaliteiten.

| De tegels met het volgende icoon         | daarin geprojecteerd, zijn tegels die behoren tot |
|------------------------------------------|---------------------------------------------------|
| MSS, geschikt voor de leidinggevende.    | De leidinggevende heeft dus toegang tot twee      |
| verschillende niveaus, namelijk als mede | ewerker en als leidinggevende. De tegels zonder   |
| deze toevoeging hebben betrekking op u   | u zelf als medewerker.                            |

De tegels, die u als manager extra tot uw beschikking kunt krijgen, zijn o.a. de volgende:

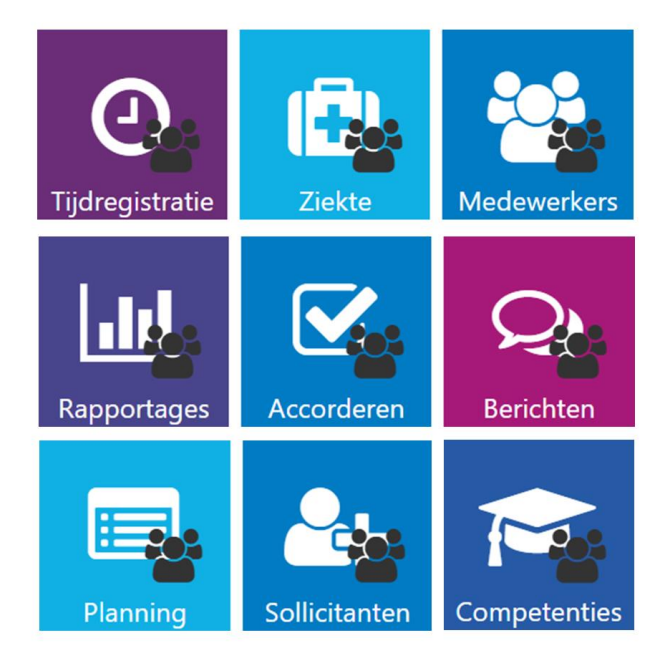

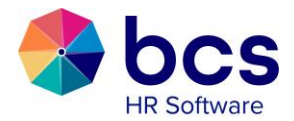

In de ''Novarol'' wordt ingericht welke tegels u als leidinggevende krijgt te zien van uw team. Dit kan per manager verschillend zijn. In het beheerdersportaal wordt namelijk de autorisatie per rol ingericht, dit kan dus afwijken van een andere manager.

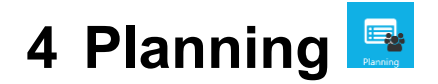

Het planningsscherm kan er als volgt uitzien:

|                       | Soft   | war | S<br>e   |            |              |           |           |          |       |             |       |       |         |       |      |      | Onderst | euning |         | ~ 4        | Koleni:     | Ma <b>r</b> t<br>mander |            |
|-----------------------|--------|-----|----------|------------|--------------|-----------|-----------|----------|-------|-------------|-------|-------|---------|-------|------|------|---------|--------|---------|------------|-------------|-------------------------|------------|
| 06-09-2021 16         | aug-05 | sep | 06 sep-2 | 26 sep 2   | 7 sep-17 o   | okt 18 ok | kt-07 nov | 08 nov-2 | 8 nov | 29 nov-19 d | ec 🔇  | Ð     |         |       |      | N    | lamen   | ♥ 3    | weken 🗸 | Geen filte | ering op lo | oncode                  | ~ <b>¢</b> |
| zoek medewerker       |        |     | 06       | 07         | 08           | 09        | 10        | 11       | 12    | 13          | 14    | 15    | 16      | 17    | 18   | 19   | 20      | 21     | 22      | 23         | 24          | 25                      | 26         |
| Naam                  |        |     |          |            |              | Week 36   |           |          |       |             |       |       | Week 37 |       |      |      |         |        |         | Week 38    |             |                         |            |
| Ondersteuning         | 0      | Ê   | 💆 Pla    | nning defi | nitief maken | (-/-)     |           |          |       |             |       |       |         |       |      |      |         |        |         |            |             |                         |            |
| Ineke Stahlman        | 40     | 0,0 |          |            |              |           |           |          |       |             |       |       |         |       |      |      |         |        |         |            |             |                         |            |
| Pauline Hultink       | 40     | 0,0 |          |            |              |           |           |          |       |             |       |       |         |       |      |      |         |        |         |            |             |                         |            |
| Stefanie Baars        | 32     | 0,0 |          |            |              |           |           |          |       |             |       |       |         |       |      |      |         |        |         |            |             |                         |            |
| Sue Seals             | 36     | 0,0 |          |            |              |           |           |          |       |             |       |       |         |       |      |      |         |        |         |            |             |                         |            |
| Theo Doorn            | 40     | 0,0 |          |            |              |           |           |          |       |             |       |       |         |       |      |      |         |        |         |            |             |                         |            |
| Wouter Roest          | 40     | 0,0 |          |            |              |           |           |          |       |             |       |       |         |       |      |      |         |        |         |            |             |                         |            |
| Totaal roosteruren    |        |     | 56,00    | 56,00      | 56,00        | 56,00     | 40,00     | 0,00     | 0,00  | 56,00       | 56,00 | 56,00 | 56,00   | 40,00 | 0,00 | 0,00 | 56,00   | 56,00  | 56,00   | 56,00      | 40,00       | 0,00                    | 0,00       |
| Totaal verlofuren     |        |     | 0,00     | 0,00       | 0,00         | 0,00      | 0,00      | 0,00     | 0,00  | 0,00        | 0,00  | 0,00  | 0,00    | 0,00  | 0,00 | 0,00 | 0,00    | 0,00   | 0,00    | 0,00       | 0,00        | 0,00                    | 0,00       |
| Totaal verlofaanvraag |        |     | 0,00     | 0,00       | 0,00         | 0,00      | 0,00      | 0,00     | 0,00  | 0,00        | 0,00  | 0,00  | 0,00    | 0,00  | 0,00 | 0,00 | 0,00    | 0,00   | 0,00    | 0,00       | 0,00        | 0,00                    | 0,00       |
| Totaal ziekteuren     |        |     | 16,00    | 16,00      | 16,00        | 16,00     | 16,00     | 0,00     | 0,00  | 16,00       | 16,00 | 16,00 | 16,00   | 16,00 | 0,00 | 0,00 | 16,00   | 16,00  | 16,00   | 16,00      | 16,00       | 0,00                    | 0,00       |
| Totaal werkuren       |        |     | 40,00    | 40,00      | 40,00        | 40,00     | 24,00     | 0,00     | 0,00  | 40,00       | 40,00 | 40,00 | 40,00   | 24,00 | 0,00 | 0,00 | 40,00   | 40,00  | 40,00   | 40,00      | 24,00       | 0,00                    | 0,00       |

Rechts bovenin het scherm staan de teams vermeld van wie u aan het managementteam bent toegevoegd. U kunt de planning van al uw teams in één scherm bekijken of per team.

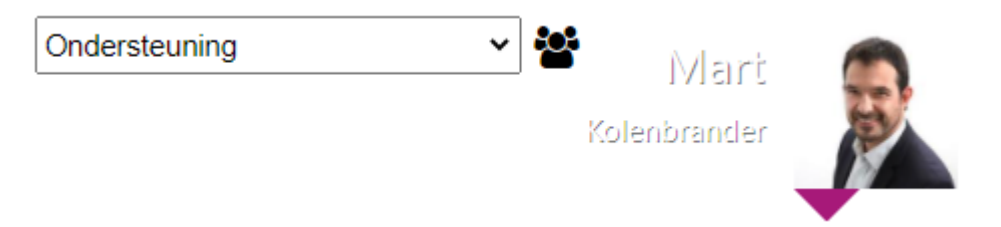

Wanneer een medewerker in Polaris ziek is gemeld of verlof is vastgelegd, is dit tegelijkertijd zichtbaar in de planning. In onderstaand voorbeeld is de ziekmelding van Pauline Hultink zichtbaar door middel van de rode balk.

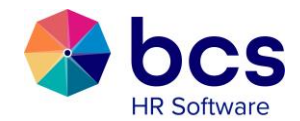

| Ondersteuning   | 9  |     | Planning definitief maken (- / -) |
|-----------------|----|-----|-----------------------------------|
| Ineke Stahlman  | 40 | 0,0 |                                   |
| Pauline Hultink | 40 | 0,0 |                                   |
| Stefanie Baars  | 32 | 0,0 |                                   |
| Sue Seals       | 36 | 0,0 |                                   |
| Theo Doorn      | 40 | 0,0 |                                   |
| Wouter Roest    | 40 | 0,0 |                                   |

Indien u personeel wilt inplannen, dubbelklikt u bij de desbetreffende medewerker op de gewenste datum. Onderstaand scherm verschijnt. U kunt ook over een aantal datums slepen, om zo meerdere datums tegelijk te selecteren voor de bewerking.

| Invoer nieuwe bezetting   |                     |                           | ۲ |
|---------------------------|---------------------|---------------------------|---|
| Zoek medewerkers          | Nieuwe invoer       |                           |   |
| <b>—</b> +                | Data:               | 14-09-2021 t/m 14-09-2021 |   |
| •                         | Code:               | ~                         |   |
| Geselecteerde medewerkers | Type taak           | ~                         |   |
| Sue Seals (Associate)     | Projectnummer       | ~                         |   |
|                           | Activiteit          | ~                         |   |
|                           | Conform rooster?    | Nee                       |   |
|                           | Dienst:             | ~                         |   |
|                           | Start- en eindtijd: | 00:00 t/m 00:00           |   |
|                           | Opmerking:          |                           | _ |
|                           |                     | Opslaan Annuleer          |   |

In dit scherm zit u de naam van de medewerker in een groen kader. Dat betekent dat er geen waarschuwingen bekend zijn, die het inplannen kunnen beïnvloeden.

Indien u meerdere medewerkers tegelijk op hetzelfde moment wilt inplannen, kunt u klikken op 'Zoek medewerkers'. Wanneer u daarop klikt, krijgt u een lijst met medewerkers in beeld, waaruit u een keuze kunt maken en door middel van het plus-teken kunt toevoegen.

| Zoek medewerkers                 |   |   |
|----------------------------------|---|---|
| zoek op naam, functie adres etc. | - | + |

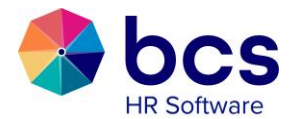

|                                                                |          | Nieuwe invoer       |                           |   |
|----------------------------------------------------------------|----------|---------------------|---------------------------|---|
| zoek op naam, functie adres etc.                               | -+       | Data:               | 06-09-2021 t/m 06-09-2021 |   |
|                                                                | <b>^</b> | Code:               |                           | ~ |
| Naam (functie)                                                 |          | Type taak           |                           | ~ |
| Bregje Dragt (Counsel (31-10-2021))                            | τ.       |                     |                           |   |
| Brenda Kappers (Notaris (31-10-2021))                          | Τ.       | Projectnummer       |                           | ~ |
| Brenda Klaassen (Salarisadministrateur)                        | Ξ.       | Activiteit          |                           | ~ |
| Charlotte Dekker (HR-manager)                                  |          |                     |                           |   |
| U Charmaine Diependaal (Recruitment Manager)                   | ÷.       | Conform rooster?    | Nee                       |   |
| Ellen van Dam (Recruitment Manager)                            | +        | Dienst:             |                           | ~ |
| Frans van der Doelen (Advocaat-stagiaire)                      | +        |                     |                           |   |
| Jan de Vries (Manager IT)                                      | +        | Start- en eindtijd: | 00:00 t/m 00:00           |   |
| Johan Vincenten (Recruitment Manager)                          | +        | Opmerking:          |                           |   |
| Joyce van Panningen (Controler)                                | +        |                     |                           |   |
| Karin Kappers (Recruitment Manager)     Dit is een toelichting | +        |                     |                           |   |
| Mart Kolenbrander (Advisor)                                    | +        |                     |                           |   |
| Mary van Oudkerk (Notaris)                                     | +        |                     |                           |   |
| Nikki Keulers (Recruitment Manager)                            | +        |                     |                           |   |
| Pauline Hultink (Personeelsfunctionaris)                       | +        |                     |                           |   |
| Richard Rikkers (Manager Human Resources & Developme           | +        |                     |                           |   |
| Sjeng Keulers (Stagiaire Facility Mgt.)                        | +        |                     |                           |   |
| Stefanie Baars (Salarisadministrateur)                         | +.       |                     |                           |   |
| acalastaarda madawarkars                                       |          |                     |                           |   |
| deselecteerde medewerkers                                      |          |                     |                           |   |
| Margreet Witters (Secretary)                                   |          |                     |                           |   |
| Robbert Konings (Paralegal)                                    |          |                     |                           |   |

De naam van de geselecteerde medewerker verschuift van het gele naar het groene kader. Voor medewerkers, waarbij er met betrekking tot de beschikbaarheid een waarschuwing van toepassing is, ziet u links voor die medewerker een rood i-symbool staan.

De medewerker kan wel ingepland worden. Wanneer u de cursor op het i-teken plaatst, ziet u meer informatie over bijvoorbeeld het vaste rooster of eventuele ziekmelding.

Indien u ongewenst een medewerker voor de bewerking heeft geselecteerd, kunt u deze selectie ongedaan maken door in de groene zone op de naam te klikken. De naam zal worden toegevoegd aan het gele kader.

Nadat u de medewerkers heeft geselecteerd, kunt u in het invoerscherm de planningsinformatie invoeren.

De data zijn de datums, die u heeft geselecteerd.

Door de knop 'Conform rooster?' op 'Ja' te zetten, is het mogelijk te plannen volgens het in Polaris bekende vaste rooster en eventuele diensten van de medewerker. Ook ziekte en verlof wordt hierin mee genomen. Heeft iemand een verlofdag in de te plannen periode, dan wordt deze dag niet gepland. Verder geldt dat wanneer de knop op "Ja" wordt gezet, de dienst en start- en eindtijd read-only worden.

| Nieuwe invoei       |                          |    |
|---------------------|--------------------------|----|
| Data:               | 15-09-2021 t/m 15-09-202 | 21 |
| Code:               |                          | ~  |
| Type taak           |                          | ~  |
| Projectnummer       |                          | ~  |
| Activiteit          |                          | ~  |
| Conform rooster?    | Nee                      |    |
| Dienst:             |                          | ~  |
| Start- en eindtijd: | 00:00 t/m 00:00          |    |
| Opmerking:          |                          |    |

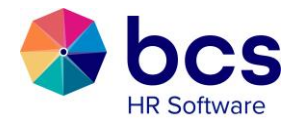

#### Wijzigen planning

Indien u een bestaande planning wilt wijzigen, gaat u in het planningsscherm naar de desbetreffende datum en klikt u op de rechter muisknop. U krijgt dan de volgende keuzes te zien om de mutatie door te voeren:

- Aanpassen
- Kopiëren
- Verwijderen
- Verwijderen reeks
- Sluiten

| Bouw              | 0  | Ê   | Planning definitief maken (- / -)                                      |
|-------------------|----|-----|------------------------------------------------------------------------|
| Bea Dijkstra      | 40 | 0,0 | 9,00 (09-06/17:00)                                                     |
| Chris Bouwmeester | 32 | 0,0 | 8,50 (<br>2) Kopieren                                                  |
| Dirk van Aarle    | 40 | -   | Plakken                                                                |
| Jasper Feenstra   | 40 | -   | 🛍 Verwijderen                                                          |
| Johan Timmer      | 36 | -   | Verwijder reeks                                                        |
| Klaas Brand       | 32 | -   | 🕼 Keur de opname goed                                                  |
| Lou van Alphen    | 40 | -   | <ul> <li>Keur de opname af</li> <li>8,50 (</li> <li>Sluiten</li> </ul> |
| Marcel Planck     | 40 | -   | 9,00 (08:00/17:00)                                                     |

#### Selecteren

Het is mogelijk om een dag of meerdere dagen te selecteren voor meerdere medewerkers tegelijkertijd. Door middel van het selecteren van een header, te klikken op een weeknummer en tegelijkertijd de Ctrl-toets vast te houden, wordt een gele balk zichtbaar. Mochten er nu dagen verwijderd moeten worden uit het gele vlak, klik dan met de muis op het desbetreffende datumveld zodat het veld blanco wordt. Wanneer de Ctrl-toets wordt losgelaten, zal het invoerscherm verschijnen.

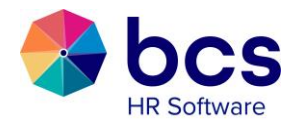

# 5 Medewerkers (gegevens) 🚨

Met deze tegel krijgt u onderstaand scherm in beeld.

| Jeroen Klinkhamer (4)  | -  | Persoonsgegev                      | ens             |                    |             | Ĩ                          |  |  |  |  |
|------------------------|----|------------------------------------|-----------------|--------------------|-------------|----------------------------|--|--|--|--|
| Lel Rapporten          |    | Burgerservicenu                    |                 | Burgerlijke staat: | Ongehuwd    | Partendar D                |  |  |  |  |
| Persoonsgegevens       | C' | Persoonsnummer:                    | 4               | Titulatuur voor:   | -           | Bestanden 🛨                |  |  |  |  |
| Dienstverbandgegevens  | 2  | Naam:                              | Klinkhamer      | Titulatuur na:     | -           | Klik op + of sleep bestand |  |  |  |  |
| Ziekteregistratie      | 2  | Voorvoegsels:                      |                 | Initialen:         | -           |                            |  |  |  |  |
| Verlofregistratie      | C. | Voorletters:                       | J.G.            | Geboortedatum:     | 19-01-1971  |                            |  |  |  |  |
| Actuele stamgegevens   | 2  | Voornaam:                          | Jeroen Gerard   | Geboorteplaats:    | Papendrecht |                            |  |  |  |  |
| r∜ Proces(sen)         |    | Roepnaam:                          | Jeroen          | Geboorteland:      | Nederland   |                            |  |  |  |  |
| Wijniging contractures | 3  | Geslacht:                          | Mannelijk       | Nationaliteit:     | Nederlandse |                            |  |  |  |  |
| Wijziging contracturen | 12 | Jubileumdatum:                     | 08-03-2010      | Naamsconventie:    | Eigen naam  |                            |  |  |  |  |
| Wijziging runcue       | 12 | Team:                              | Team 4 - Team 4 |                    |             |                            |  |  |  |  |
| wijziging salaris      |    | $\bigcirc$                         |                 |                    |             |                            |  |  |  |  |
| nzage dossier          |    | Contactgegeve                      | ns              |                    |             |                            |  |  |  |  |
| 🛃 Nieuwe medewerker    |    | Partnergegeve                      | ns              |                    |             |                            |  |  |  |  |
|                        |    | • Kinderen                         |                 |                    |             |                            |  |  |  |  |
| RED                    |    | O Adressen                         |                 |                    |             |                            |  |  |  |  |
|                        |    | O Relaties                         |                 |                    |             |                            |  |  |  |  |
| 25                     |    |                                    |                 |                    |             |                            |  |  |  |  |
|                        |    | O Identificaties                   |                 |                    |             |                            |  |  |  |  |
| A REAL                 |    | Verlofopnames                      |                 |                    |             |                            |  |  |  |  |
|                        |    | Beschikbaarheid buiten roosteruren |                 |                    |             |                            |  |  |  |  |
|                        | 1  | Notities                           |                 |                    |             |                            |  |  |  |  |
|                        |    | • Declaraties                      |                 |                    |             |                            |  |  |  |  |
|                        |    | Verstrekkingen                     |                 |                    |             |                            |  |  |  |  |

Hier kunt u diverse gegevens van uw medewerkers inzien.

In het linker gedeelte van dit scherm, kunt u uw medewerker selecteren.

Onder 'Rapporten' kunt u de bijbehorende aangegeven stamkaarten uit Polaris raadplegen zoals persoonsgegevens, dienstverbandgegevens of de verlofkaart.

Bij 'Inzage dossier' heeft u toegang tot het digitale dossier. Dit is de verzamelplek van alle digitale documenten die beschikbaar zijn gesteld. Daarnaast ziet u digitale documenten verspreid door Nova en tegelijkertijd op de plek waar het hoort. Dus een paspoort is zichtbaar onder 'Inzage dossier'maar ook onder 'Identificaties'.

| Identificaties   |                 |                       |
|------------------|-----------------|-----------------------|
| 🖾 ID-kaart       |                 |                       |
| Documentsoort:   | ID-kaart        |                       |
| Nummer:          | ID1232345       | Bestanden 🛨           |
| Uitgegeven op:   | 29-04-2018      | 🖻 180px-Smiley.sv ! 🖸 |
| Uitgegeven door: | Gemeente Houten |                       |
| Geldig tot:      | 29-04-2028      |                       |
| Vernieuwen voor: | -               |                       |
| Toelichting      | -               |                       |

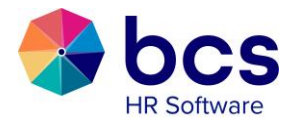

Bent u geautoriseerd om digitale bestanden toe te voegen, dan kunt u dit doen door middel van het plus-teken bij bestanden. Het document staat dan gelijk op de juiste plek in het dossier.

Bij 'nieuwe medewerker' bestaat de mogelijkheid om nieuwe medewerkers in te voeren. Over het algemeen zal dit door de HR afdeling gebeuren in Polaris.

In het rechter gedeelte van het scherm, heeft u toegang tot diverse persoonsgegevens van de geselecteerde medewerker. Daarnaast heeft u toegang tot verschillende registraties. Te denken valt aan de verstrekkingen, welke u voor de medewerker kunt aanvragen of muteren of verlof, waarbij u voor de medewerker verlof kunt aanvragen.

#### 6 Competenties 🔤

| Open beoordeling(en)                       | 01.a - EHBO ba         | asis                                  | ľ                          |
|--------------------------------------------|------------------------|---------------------------------------|----------------------------|
| v 🛔                                        | Cursus:                | 01.a - EHBO basis                     | Proton dan 🕀               |
|                                            | Instelling:            | -                                     | bestanden                  |
| Competenties en beoordelingen              | Gestart op:            | 12-07-2021                            | Klik op + of sleep bestand |
| Frans van der Doelen (11)                  | Beeindigd op:          | 14-07-2021                            |                            |
|                                            | Status:                | Voltooid                              |                            |
| () Beoordelingen                           | Geldig tot:            | 13-07-2023                            | Archief                    |
| 🕞 Cursussen 🕀                              | Datum vernieuwing:     | -                                     | Klik op + of sleep bestand |
| → 12-07-2021 01 a - EHBO basis             | Resultaat:             | -                                     |                            |
|                                            | Diploma / certificaat? | Ja                                    |                            |
| 🕐 Keuringen                                | Certificaatnr.:        | -                                     |                            |
| Opleidingen                                | Toelichting:           | -                                     |                            |
| Ervaringen                                 |                        |                                       |                            |
| Instructies                                |                        |                                       |                            |
| 🗸 Geaccordeerd 🛛 🖌 Accorderen door manager | 🗸 Accorderen door HRM  | 🗸 Afgewezen 🛛 🖌 Geaccordeerd (afwijke | nde uitbetaling)           |

In deze tegel kunt u de beoordelingen, cursussen, keuringen, opleidingen, ervaringen en instructies raadplegen, muteren en toevoegen. In het scherm rechts treft u details van de competentie aan.

Indien wordt gewerkt met een digitaal beoordelingsformulier, zullen de vragen worden beantwoord in Nova en zijn de openstaande beoordelingen te selecteren onder 'Open beoordeling(en)'. Afhankelijk van de workflow zal bijvoorbeeld de manager dit formulier goedkeuren en vervolgens wordt het vastgelegd in het digitale dossier van de medewerker. Als er niet wordt gewerkt met het digitale beoordelingsformulier, dan is het ook mogelijk om zelf bestanden, bijvoorbeeld een gescand beoordelingsformulier, toe te voegen aan de competentie (beoordeling).

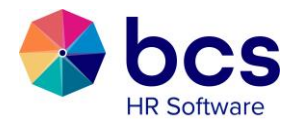

## 7 Accorderen 🔛

Bij de tegel 'Accorderen' staan alle aanvragen vermeld die door MSS geaccordeerd dienen te worden. U kunt als manager bijvoorbeeld verlofaanvragen van uw eigen medewerkers goedkeuren of afwijzen alvorens ze door de personeelsadministratie verwerkt worden. Iedere handeling die wordt uitgevoerd wordt geregistreerd bij de verlofaanvraag. Ook een eventuele toelichting is zichtbaar voor alle betrokken partijen.

| Verlofop   | Verlofopnames (4)     |            |            |  |  |  |  |  |
|------------|-----------------------|------------|------------|--|--|--|--|--|
| Datum      | Naam                  | Start      | Eind       |  |  |  |  |  |
| 03-09-2021 | Bouwmeester, C.F. (6) | 20-12-2021 | 31-12-2021 |  |  |  |  |  |
| 03-09-2021 | Bouwmeester, C.F. (6) | 11-10-2021 | 17-10-2021 |  |  |  |  |  |
| 03-09-2021 | Keulers, N. (13)      | 27-09-2021 | 27-09-2021 |  |  |  |  |  |
| 03-09-2021 | Keulers, N. (13)      | 13-09-2021 | 20-09-2021 |  |  |  |  |  |

| Opname        | 20-12-2021 - 31-12-202  | 21              | 🖉 🖓 🖒 |
|---------------|-------------------------|-----------------|-------|
| Soort verlof: | Verlof                  | Dagdetails      |       |
| Reden:        | Verlof                  | Daguetans       |       |
| Status:       | Accorderen door manager | 20-12-2021 8,00 | )     |
| Start:        | 20-12-2021              | 21-12-2021 0,00 | )     |
| Find:         | 31-12-2021              | 22-12-2021 8,00 | )     |
| Oppomor       | 64.00                   | 23-12-2021 8,00 |       |
| opname.       | 64,00                   | 24-12-2021 8,00 | )     |
| Saldo:        | 152,00                  | 25-12-2021 0,00 | )     |
| Toelicht      | ing                     | 26-12-2021 0,00 | )     |
| 03-09-2021    | - C.Bouwmeester@bcs.nl  | 27-12-2021 8,00 | )     |
| -             |                         | 28-12-2021 0,00 | )     |
|               |                         | 29-12-2021 8,00 | )     |
|               |                         | 30-12-2021 8,00 | )     |
|               |                         | 31-12-2021 8,00 | )     |

Bij verlofopnames (gerangschikt op basis van de aanvraagdatum) krijgt u d.m.v. deze symbolen de mogelijkheid om de aanvraag goed (duim omhoog) of af te keuren (duim omloag) of de aanvraag te wijzigen (petloadio)

omlaag) of de aanvraag te wijzigen (potloodje).

Indien u een wijziging wilt doorvoeren, krijgt u het hiernaast afgebeelde scherm te zien. Hier kunt u diverse gegevens wijzigen, en bij 'reden aanpassing' aan de medewerker kenbaar maken, waarom u die wijziging heeft doorgevoerd. U krijgt de aanpassing in beeld, waarna u deze kunt goed- of afkeuren. Na goedkeuring wordt deze aanvraag verwerkt in het verlofoverzicht van de medewerker. Mocht u in het planningsoverzicht de medewerker al hebben ingevoerd, dan verandert de kleur van die periode en krijgt u daar een waarschuwing te zien.

| Start:        | 20-12-2021                                                                       | Dagdeta    | ils    |
|---------------|----------------------------------------------------------------------------------|------------|--------|
| Eind:         | 31-12-2021                                                                       | Saldo:     | 188,00 |
|               | Yerlof - 248,00                                                                  | 20-12-2021 | 8,00   |
| Soort verlof: | 2021 - 11id voor Tijd - 0,00                                                     | 21-12-2021 | 0,00   |
|               | 2021 - Bizonder Verlof                                                           | 22-12-2021 | 8,00   |
| Reden:        | Verlof 🗸                                                                         | 23-12-2021 | 8,00   |
|               |                                                                                  | 24-12-2021 | 4      |
| Toelichting:  |                                                                                  | 25-12-2021 | 0,00   |
|               |                                                                                  | 26-12-2021 | 0,00   |
|               | 24/12/21 aangepast, collectieve vrije<br>middag stond nog niet in het<br>systeem | 27-12-2021 | 8,00   |
|               |                                                                                  | 28-12-2021 | 0,00   |
| Keden aanpa   |                                                                                  | 29-12-2021 | 8,00   |
|               |                                                                                  | 30-12-2021 | 8,00   |
|               | l l                                                                              | 31-12-2021 | 8,00   |

Bij declaraties is de mogelijkheid om te wijzigen niet beschikbaar en kan er dus alleen worden goedgekeurd of afgekeurd.

Na accordering, waar u ook nog een opmerking aan kunt toevoegen, is de verlofkaart direct bijgewerkt.

Een e-mail notificatie kan u herinneren aan openstaande acties.

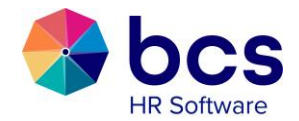

## 8 Berichten 🤮

Wanneer u op de tegel 'Berichten' klikt, krijgt u onderstaand scherm in beeld.

| Berichten                             | Verlof                       | <u>ش</u> 🕑                                      |
|---------------------------------------|------------------------------|-------------------------------------------------|
| 🕞 Berichten naar nova gebruikers 🕀    | Omschrijvin                  | ng: Verlof                                      |
| Datum Omschrijving                    | Categorie:                   | Mededelingen HRM                                |
| 21-06-2021 Verlof                     | Datum:                       | 21-06-2021 Klik op + of sleep bestand           |
| 05-12-2020 Nieuwbouw                  | Ingevoerd o                  | op: 29-06-2017                                  |
|                                       | Email na:                    |                                                 |
| Berichten naar specifieke medewerker  | Actief?                      | Ja                                              |
| Berichten naar polaris                | Beste medev<br>zou je je vak | ewerker,<br>skantie planning door willen geven? |
|                                       | Met vriende<br>HR            | elijke groet,                                   |
| Invoer nieuw bericht<br>Omschrijving: |                              | Datum:                                          |
| Categorie:                            | ~                            | Actief? Ja                                      |
| Administratie:                        | ~                            |                                                 |
| Verwerking:                           | ~                            |                                                 |
| Bericht:                              |                              |                                                 |
| Normal 🗘 Normal 🗘 Sans                | Serif 🗘                      | B I <u>U</u> ᢒ リリ                               |
| Schrijf een bericht                   |                              |                                                 |
|                                       |                              | Opslaan Annuleer                                |

Het is mogelijk om berichten aan te maken voor alle medewerkers of een specifieke groep medewerkers. De berichten kunnen worden ingedeeld in verschillende categorieën die tijdens de inrichting zijn vastgesteld.

Verder is het mogelijk om berichten te sturen naar de beheerder van Polaris. In plaats van een Email sturen kan er op deze wijze gecommuniceerd worden met de Polaris beheerder, waarbij het bericht gekoppeld kan worden aan een specifieke administratie of verwerking. Met andere woorden het bericht heeft bijvoorbeeld betrekking op een mutatie van een bepaalde verwerking.

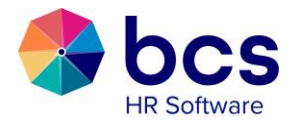

Met de combinatie 'datum' en 'email na' kunt u een herinneringsmail sturen om het bericht te lezen. Is het bericht na een aantal dagen nog niet geopend, dan zal de medewerker een herinnering in zijn mailbox ontvangen.

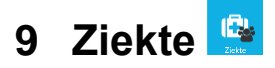

| 🕂 Nieuv    | v ziektegeval        |        | 🖒 Herstel van het ziektegeval doorgeven |   |
|------------|----------------------|--------|-----------------------------------------|---|
| Ziektegev  | allen                |        | Ziektegeval - Brenda Klaassen           | Ø |
| Datum      | Naam                 | Perc.  | Oorzaak: -                              |   |
| 02-08-2021 | Brenda Klaassen      | 100,00 | Aanvang: 02-08-2021                     |   |
| 05-07-2021 | Frans van der Doelen | 100,00 | Actueel %: 100                          |   |
|            |                      |        | Status: Geaccordeerd                    |   |
|            |                      |        | Casemanager: -                          |   |
|            |                      |        | AO Perioden                             | Ð |
|            |                      |        | Start Eind Perc. Werkhervatting         |   |
|            |                      |        | 02-08-2021 100                          |   |

In de tegel 'Ziekte' kunt u nieuwe ziektegevallen registreren en bestaande ziektegevallen raadplegen en muteren. Verder is het ook mogelijk om hier de ziektevoortgang en acties (bijv. 'Poortwachter') vast te leggen indien deze optie aan staat.

| H Nieuw :  | ziektegeval |        | 🖒 He       | rstel va   | n het ziekte                    | egeval door                       | geven         |                      |   |
|------------|-------------|--------|------------|------------|---------------------------------|-----------------------------------|---------------|----------------------|---|
| Ziektegeva | llen        |        | Ziekteg    | jeval - k  | (laas Brand                     |                                   |               |                      | Ø |
| Datum      | Naam        | Perc.  | Beperking: | E          | nergetische bepe                | rking                             |               |                      |   |
| 09-08-2021 | Klaas Brand | 100,00 | Oorzaak:   | -          |                                 |                                   |               |                      |   |
|            |             |        | Aanvang:   | (          | 09-08-2021                      |                                   |               |                      |   |
|            |             |        | Actueel %: | 1          | 100                             |                                   |               |                      |   |
|            |             |        | Status:    | (          | Geaccordeerd                    |                                   |               |                      |   |
|            |             |        | Casemanage | en -       |                                 |                                   |               |                      |   |
|            |             |        |            |            |                                 |                                   |               |                      | ш |
|            |             |        | Ziekteo    | lossier    |                                 |                                   |               |                      | Œ |
|            |             |        | 11-1       | 0-2021 - B | ezoek leidingg                  | evende                            |               |                      | Ø |
|            |             |        | PW actie:  |            |                                 |                                   |               | Postandon            | Э |
|            |             |        | Eigen acti | e:         | Bezoek leiding                  | gevende                           |               | 180pr-Smilov sva ppg |   |
|            |             |        | Afgehand   | eld:       | Nee                             |                                   |               | Toopx-Simey.svg.prig |   |
|            |             |        | Toelichtin | g:         | Bij medewerke<br>geweest, bloen | r op huisbezoek<br>netje meegenom | ien.          |                      |   |
|            |             |        |            |            |                                 |                                   |               |                      |   |
|            |             |        | AO Per     | ioden      |                                 |                                   |               |                      | Ð |
|            |             |        |            | Start      | Eind                            | Perc.                             | Werkhervattin | 9                    |   |
|            |             |        | Ø          | 09-08-202  | 1                               | 100                               |               |                      |   |

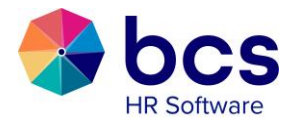

## 10 Sollicitanten 🚵

In de tegel 'Sollicitanten' vindt u alle vacatures en sollicitanten waartoe u gemachtigd bent deze in te zien. Optioneel kunt u naast het beheer hier ook vacatures invoeren.

| 🗄 Nieuwe vacature aanm | aken |                 | Sollicitatiedetail            | s - CONSUL - Consultant                                                                                    |            |            |
|------------------------|------|-----------------|-------------------------------|----------------------------------------------------------------------------------------------------|------------|------------|
|                        |      |                 | Personalia                    |                                                                                                    |            |            |
| Mijn vacatures         |      |                 | Naam:                         | Embrechts                                                                                                  | Bestanden  | Œ          |
| Omschrijving           | Uren | Aantal          | Roepnaam:                     | Jochem                                                                                                    | Smiley.png | <b>!</b> ۵ |
| Consultant             | 32   | 1 👁             | Geslacht:                     | Mannelijk                                                                                                  | Smiley.png | <b>!</b> ك |
| Sollicitanten          |      |                 | Geboortedatum:                | 01-01-1991                                                                                                 |            |            |
| Someranten             |      |                 | Adres:                        | Zuiderkruis 29                                                                                             |            |            |
| In behandeling         |      | Datum ontvangst |                               | 5231MV Den Bosch                                                                                           |            |            |
| Jochem Embrechts       |      | 31-08-2021      | Telefoon:                     |                                                                                                    |            |            |
|                        |      |                 | Mobiel:                       | 06-123546782                                                                                               |            |            |
|                        |      |                 | Email:                        | j.embrechts@bcs.nl                                                                                         |            |            |
|                        |      |                 | Sollicitatie                  |                                                                                                    |            |            |
|                        |      |                 | Organisatie:                  | 300 - Polaris HRS                                                                                          |            |            |
|                        |      |                 | Vacature:                     | CONSUL - Consultant                                                                                        |            |            |
|                        |      |                 | Management:                   | Team 4 - Team 4                                                                                            |            |            |
|                        |      |                 | Status:                       | In behandeling                                                                                             |            |            |
|                        |      |                 | Datum ontvangst:              | 31-08-2021                                                                                                 |            |            |
|                        |      |                 | Beschikbaar per:              | 15-08-2021                                                                                                 |            |            |
|                        |      |                 | Uren beschikbaar:             | 32                                                                                                    |            |            |
|                        |      |                 | Toelichting:                  |                                                                                                    |            |            |
|                        |      |                 | Extra gegevens                |                                                                                                    |            |            |
|                        |      |                 | true Ik verklaar dit formulie | r naar waarheid te hebben ingevuld.<br>Maandag:faise<br>Dinsdag:faise<br>Woensdag:faise<br>Donderstantaise |            |            |
|                        |      |                 |                               | Vrijdagrafise<br>Zaterdagrafise<br>Zondagrafise                                                            |            |            |
|                        |      |                 | Dossier                       |                                                                                                    |            | Œ          |
|                        |      |                 | • Er zijn geen dossieri       | tems gevonden                                                                                              |            |            |

Nadat u een vacature heeft aangemaakt wordt deze in Nova gepubliceerd en dus voor de interne organisatie zichtbaar. Aan de rechterkant van het scherm zijn de sollicitanten zichtbaar inclusief eventuele CV en begeleidende brief. Bij "dossier" kan de leidinggevende verschillende acties aangeven, bijvoorbeeld uitnodigen eerste gesprek.

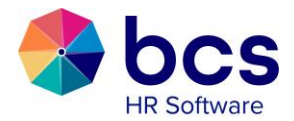

## 11 Tijdregistratie

Afhankelijk van de keuze hoe de uren worden verwerkt binnen jullie organisatie, volgt de inrichting van de uren / tijdsregistratie. We onderscheiden deze twee, omdat het bij urenregistratie gaat om "zelf uren registreren" en met tijdsregistratie zie je kloktijden binnen komen in Nova. Indien er gebruik wordt gemaakt van Nova klok of een externe klok, worden er tijden weergegeven achter de tegel "Tijdsregistratie". Indien er gebruik wordt gemaakt van urenregistratie, wordt hieronder een voorbeeld gegeven:

| 06-09-2021 30 aug-05 sep 06 sep-12 sep | 13 sep-19 sep | 20 sep-26 sep |                    | ~ | ۲ | Open urei | n     | ✔ Ur | renverant | woord 💊 | • |
|----------------------------------------|---------------|---------------|--------------------|---|---|-----------|-------|------|-----------|---------|---|
| zoek regels                            | Looncode      | *             | Type taak          |   | * | Van       | Tot   | Uren | Pauze     | Netto   |   |
| maandag 06 september 2021              |               |               |                    |   |   |           |       |      |           |         |   |
| Alphen, L. van (14)                    | Gewerkt       |               | P1101 - Ziggo Dome |   |   | 08:00     | 16:30 | 8,50 | 0,50      | 8,00    |   |
| Dijkstra, B (13)                       | Gewerkt       |               | P1101 - Ziggo Dome |   |   | 08:00     | 17:00 | 9,00 | 1,00      | 8,00    |   |
| Planck, M. (8)                         | Gewerkt       |               | P1101 - Ziggo Dome |   |   | 08:00     | 17:00 | 9,00 | 1,00      | 8,00    |   |
|                                        |               |               |                    |   |   |           |       |      |           |         |   |
| dinsdag 07 september 2021              |               |               |                    |   |   |           |       |      |           |         |   |
| Alphen, L. van (14)                    | Gewerkt       |               | P1101 - Ziggo Dome |   |   | 11:00     | 20:00 | 9,00 | 1,00      | 8,00    |   |
| Dijkstra, B (13)                       | Gewerkt       |               | P1101 - Ziggo Dome |   |   | 08:30     | 17:30 | 9,00 | 1,00      | 8,00    |   |
| Planck, M. (8)                         | Gewerkt       |               | P1101 - Ziggo Dome |   |   | 08:00     | 17:00 | 9,00 | 1,00      | 8,00    |   |
|                                        |               |               |                    |   |   |           |       |      |           |         |   |

Alle, door uw medewerkers ingevoerde uren, zijn in dit scherm zichtbaar. Standaard wordt de week, waarin de actuele datum valt, geprojecteerd. Als u van een bepaalde medewerker gegevens wilt inzien, kun u de naam in het veld "zoek regels" invullen en ziet u alleen de regels die met de zoekterm overeenkomen, in beeld. De zoekterm kijkt naar alle velden. Als u dit in dit voorbeeld "9,00" invoert, krijgt u alleen de regels in beeld, waar 9,00 uren gewerkt zijn.

| Naam                   | Rooster | Invoer | Uren                                                                                                    | ziek                                                                                                    | verlof   |
|------------------------|---------|--------|----------------------------------------------------------------------------------------------------|----------------------------------------------------------------------------------------------------|----------|
| 3ea Dijkstra (13)      | 40,00   | 35,00  | <ul> <li></li> </ul>                                                                                                    | <b>~</b>                                                                                                    | <b>~</b> |
| Dirk van Aarle (11)    | 40,00   | 00,00  | <ul> <li>Image: A set of the set of the</li></ul> | ×                                                                                                    | ✓        |
| asper Feenstra (12)    | 40,00   | 00,00  | <ul> <li>Image: A set of the set of the</li></ul> | <ul> <li>Image: A set of the set of the</li></ul>  | ✓        |
| ohan Timmer (4)        | 36,00   | 00,00  | <ul> <li>Image: A set of the set of the</li></ul> | <ul> <li>Image: A second second s</li></ul> | ~        |
| (laas Brand (3)        | 32,00   | 00,00  | <b>~</b>                                                                                                    | <ul> <li>Image: A second second s</li></ul> | <b>~</b> |
| Peter den Tegelaar (1) | 40,00   | 00,00  | <ul> <li>Image: A set of the set of the</li></ul> | <b>~</b>                                                                                                    | <b>~</b> |
| Peter von Stein (9)    | 32,00   | 00,00  | <b>~</b>                                                                                                    | ~                                                                                                    | ✓        |

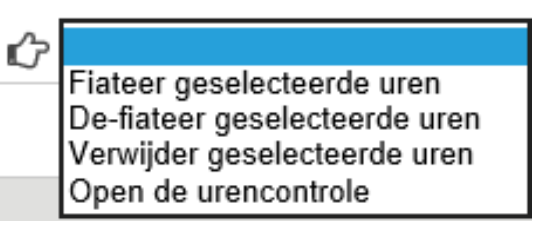

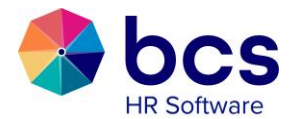

Wanneer u op het symbool voor fiatteren klikt, krijgt u deze mogelijkheden in beeld. De optie 'Open de urencontrole', verschaft u een overzicht waarin u voor uw medewerkers een urencontrole kunt raadplegen. Indien de opgegeven uren van de medewerker voldoen aan de contractgegevens, krijgt u een groen vinkje in beeld. Als u met de cursor over de naam beweegt, krijgt u een toelichting. Indien de invoer van uw medewerkers niet akkoord is, kunt u de geselecteerde uren verwijderen. De medewerker zal deze uren opnieuw moeten invoeren.

Wanneer uw medewerker een commentaar aan de opgegeven regel heeft toegevoegd, kunt u dat signaleren aan de hand van het 'commentaar'-icoon, dat nu lichtgroen gekleurd is. Dit is het vlaggetje naast de netto kolom. U kunt de reactie aanpassen of verwijderen. Uw medewerker kan op dezelfde manier uw reactie terug lezen.

Wanneer u de invoer akkoord heeft bevonden, kunt u de regel, of de groep regels selecteren, en deze regels fiatteren. Deze regels zijn nu niet meer zichtbaar in het overzicht. U kunt ze echter nog wel raadplegen door de keuze 'gefiatteerde uren', of 'alle uren' te selecteren. Zo nodig kunt u deze uren weer de-fiatteren, of verwijderen.

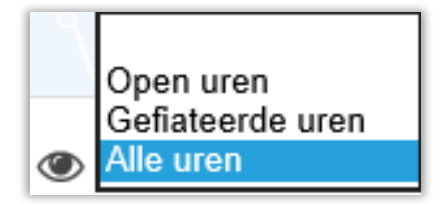

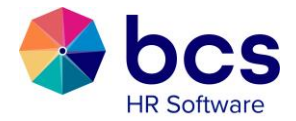

# 12 Overzichten 👑

Hier heeft u de mogelijkheid om verschillende rapportages op te vragen, afhankelijk van uw autorisatie.

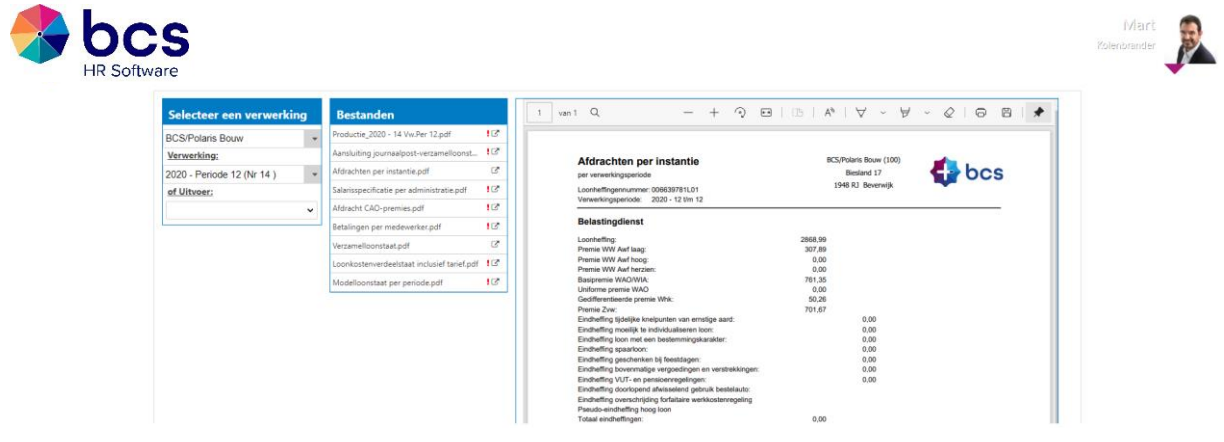

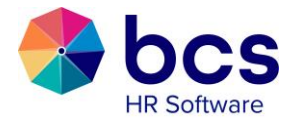

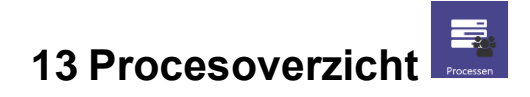

Hier ziet u de processen waarvan er op dat moment een actie bij u ligt en processen waar u "Proceseigenaar" van bent. Dit gaat over processen waar u een stap voor moet uitvoeren en voor de processen waarbij u het proces heeft opgestart.

| Gestart                                               | AdmNr                                    | Nr                       | Medewerker                                           | Stap                                 | Door                    | Stap actief vanaf                                          | Acties |
|-------------------------------------------------------|------------------------------------------|--------------------------|------------------------------------------------------|--------------------------------------|-------------------------|------------------------------------------------------------|--------|
| 03-03-2023                                            | 130                                      | 132                      | Freddie Ritman                                       | Wijziging salaris invoeren           | Manager                 | 03-03-2023 12:04                                           | C 🔟 🛍  |
| Uitdien                                               | sttredi                                  | ng via                   | MSS                                                  |                                      |                         |                                                            |        |
| Gestart                                               | AdmNr                                    | Nr                       | Medewerker                                           | Stap                                 | Door                    | Stap actief vanaf                                          | Acties |
| 03-03-2023                                            | 130                                      | 131                      | Robbert Wagemaker                                    | Uitdiensttreding invoeren            | Manager                 | 03-03-2023 12:03                                           | C 🔟 🛍  |
|                                                       |                                          |                          |                                                      |                                      |                         |                                                            |        |
| Functio                                               | nering                                   | sproc                    | es                                                   |                                      |                         |                                                            |        |
| Functio                                               | <mark>nering</mark><br>AdmNr             | sproc<br>Nr              | es<br>Medewerker                                     | Stap                                 | Door                    | Stap actief vanaf                                          | Acties |
| Functio                                               | nering<br>AdmNr<br>100                   | sproc<br>Nr<br>100       | es<br>Medewerker<br>Peter den Tegelaar               | <b>Stap</b><br>Onderteken formulier  | <b>Door</b><br>Manager  | Stap actief vanaf<br>01-02-2023 10:58                      | Acties |
| Functio<br>Gestart<br>01-02-2023<br>Beoord            | nering<br>AdmNr<br>100<br>eling          | sproc<br>Nr<br>100       | ES<br>Medewerker<br>Peter den Tegelaar               | <b>Stap</b><br>Onderteken formulier  | <b>Door</b><br>Manager  | Stap actief vanaf                                          | Acties |
| Functio<br>Gestart<br>D1-02-2023<br>Beoord<br>Gestart | nering<br>AdmNr<br>100<br>eling<br>AdmNr | Sproc<br>Nr<br>100<br>Nr | ES<br>Medewerker<br>Peter den Tegelaar<br>Medewerker | Stap<br>Onderteken formulier<br>Stap | Door<br>Manager<br>Door | Stap actief vanaf<br>01-02-2023 10:58<br>Stap actief vanaf | Acties |

Dit overzicht geeft per soort proces aan welke stap actief is bij welke medewerker. Als u de stap dient uit te voeren, dan kunt u middels het eerste icoon de stap openen. Dit heeft dezelfde werking als dat dit via de tegel Actuele Processen in het hoofdscherm in Nova wordt uitgevoerd.

Op het moment dat er geen openstaande stap actief is van een proces dat u heeft gestart, blijft het proces wel zichtbaar maar is de eerste icoon niet meer beschikbaar.

| Uitdien    | sttredi | ng via | MSS               |                                                     |      |                   |        |
|------------|---------|--------|-------------------|-----------------------------------------------------|------|-------------------|--------|
| Gestart    | AdmNr   | Nr     | Medewerker        | Stap                                                | Door | Stap actief vanaf | Acties |
| 03-03-2023 | 130     | 131    | Robbert Wagemaker | Controleer uitdiensttreding en eventueel gekoppelde | HRM  | 03-03-2023 14:27  | 🖸 📶 🛍  |

Als u ook degene bent die het proces hebt gestart, dan zijn ook de iconen voor rapport ProcesControle en van de prullenbak actief. Met het icoon van de prullenbak kan u het proces afbreken. Klikt u hierop, dan verschijnt onderstaand scherm.

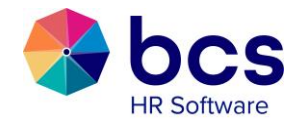

| Wijziging salaris via MSS          |                                                                                     |     |  |
|------------------------------------|-------------------------------------------------------------------------------------|-----|--|
| Indien u voor 's<br>worden afgehau | toppen' kiest zal het proces worden stopgezet en zal deze niet meer kunnen<br>ndeld |     |  |
| Proces:                            | Wijziging salaris via MSS                                                           |     |  |
| Gestart:                           | 03-03-2023                                                                          |     |  |
| Medewerker:                        | F.W.J. Ritman                                                                       |     |  |
| Stap:                              | Wijziging salaris invoeren                                                          |     |  |
| Stap actief vanaf:                 | 03-03-2023 12:04                                                                    |     |  |
|                                    |                                                                                     |     |  |
|                                    | Stop proces SI                                                                      | uit |  |

Kiest u vervolgens voor "Stop proces", dan zal dit proces worden stopgezet. Bij de stap(pen) die op dat moment actief waren zal in het rapport ProcesControle een toelichting als "Afgesloten via MSS door *Naam Manager.*" te zien zijn zodat inzichtelijk is dat het proces via deze weg is stopgezet.

Op het moment dat u een proces opstart bij de tegel Medewerkers, waarvan u geen eigenaar bent, zal de volgende melding verschijnen. Dit proces komt vervolgens dus niet voor in de tegel ProcesOverzicht, mits er voor u op dat moment een actieve stap open staat.

| Jan Bout - Uitdiensttreding via MSS                                              |    |  |  |  |
|----------------------------------------------------------------------------------|----|--|--|--|
| De medewerker valt binnen een team waar u geen                                   |    |  |  |  |
| eigenaar van bent, het proces is derhalve ook niet<br>benaderbaar na het starten |    |  |  |  |
| Uitdiensttreding via MSS                                                         |    |  |  |  |
|                                                                                  |    |  |  |  |
| Start Proces Annulee                                                             | ۶r |  |  |  |

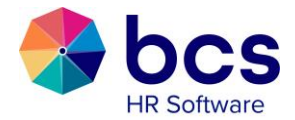

#### 14 Wijzigen manager rol Nova

Mocht u voor langere tijd afwezig zijn, dan kunt u op de startpagina u zelf tijdelijk als manager van Nova uitschakelen.

Als u rechtsboven op uw foto klikt, verschijnen er enkele keuzes. Klik op "Management" om de wijziging door te voeren.

| Mart Kolenbrander | Ja                               | Ja                                      | Ja                                            | Ja                                         |
|-------------------|----------------------------------|-----------------------------------------|-----------------------------------------------|--------------------------------------------|
| Klaas Brand       | Nee                              | Ja                                      | Nee                                           | Nee                                        |
|                   | Mart Kolenbrander<br>Klaas Brand | Mart Kolenbrander Ja<br>Klaas Brand Nee | Mart Kolenbrander Ja Ja<br>Klaas Brand Nee Ja | Mart KolenbranderJaJaJaKlaas BrandNeeJaNee |

Een collega manager kan dan tijdelijk u werkzaamheden/functies in Nova overnemen. Mocht u uw wachtwoord vergeten zijn, dan kunt u weer op de foto klikken. Klik op "Wachtwoord wijzigen" en onderstaand scherm verschijnt.

| Wijzig wachtwoord                                                                                                    |          |  |  |  |
|----------------------------------------------------------------------------------------------------|----------|--|--|--|
| U heeft nog geen mobiel nummer t.b.v.<br>wachtwoordherstel ingevoerd, open 'Gebr<br>instellingen' om deze in te voeren | uiker    |  |  |  |
| Oud wachtwoord:                                                                                                    |          |  |  |  |
| Nieuw wachtwoord:                                                                                                    |          |  |  |  |
| Herhaal wachtwoord:                                                                                                    |          |  |  |  |
|                                                                                                    |          |  |  |  |
| Opslaan                                                                                                    | Annuleer |  |  |  |